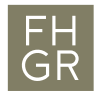

## Public WLAN verwenden

1. Verbinden Sie sich mit dem "public" WLAN-Netzwerk.

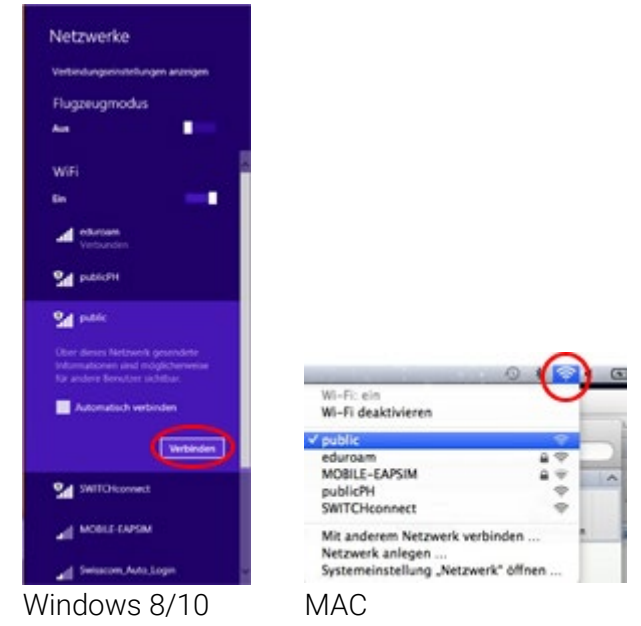

- 2. Starten Sie einen Internetbrowser (z.B. Safari, Firefox, etc.) und geben Sie eine beliebige Adresse ein.
- 3. Eventuell kommt eine Meldung, bezüglich eines ungültigen Zertifikats. Lassen Sie die Seite als Ausnahme zu.
- 4. Solange Sie nicht angemeldet sind, erscheint automatisch ein Anmeldefenster, in dem Sie Benutzername und Passwort eingeben und mit "Anmelden" bestätigen" können.

| WirelessLAN  | 1                                                       |
|--------------|---------------------------------------------------------|
| Benutzername |                                                         |
| Passwort     | Anmelden                                                |
|              | Sie haben noch keine Zugangsdaten<br>der FH Graubünden? |

Anmeldung für das public

5. Nach erfolgreicher Anmeldung haben Sie Zugang zum Internet, bis die Netzwerkverbindung unterbrochen wird (z.B. Abmelden, Herunterfahren, etc.).

Registrieren